## **Smartfile-Industrial Extension Filing**

This document will provide a brief overview of how to file your Industrial Personal Property Return on our online portal.

Before you can complete any filings, you must create an account on our smartfile system. Please go to <a href="https://smartfile.ias.wvtax.gov/">https://smartfile.ias.wvtax.gov/</a> and follow the steps below:

| CI                | lick <u>New User? Create</u><br><u>an Account</u><br>You will be instructed to<br>provide an email and<br>create a password to<br>create the account | Once email and password<br>are entered click <u>Register</u>                |
|-------------------|----------------------------------------------------------------------------------------------------|-----------------------------------------------------------------------------|
| ar                | <b>x</b> +                                                                                                    |                                                                             |
| //Smartfile_Test/ | Pub/Account/Register                                                                                                    |                                                                             |
|                   | 🐝 SmartFile                                                                                                    | You will receive a<br>registration email and<br>will need to click the link |
|                   | Account Registration                                                                                                    | in the email to complete the account registration.                          |
| _                 | To register for a new account, complete the information below and click the Register button.<br>Email                                                |                                                                             |
|                   | gwv.gov *                                                                                                    |                                                                             |
|                   | Password                                                                                                    |                                                                             |
| $\rightarrow$     | *                                                                                                    |                                                                             |
|                   | 8-character minimum; case-sensitive                                                                                                    |                                                                             |
| $\Rightarrow$     | Register                                                                                                    |                                                                             |

Please note: If you do not receive the registration email, please contact the WV property tax division via email at <u>Samantha.k.smith@wv.gov</u>.

Once you have completed the sign-up steps you can now begin submitting a filing.

- 1. Please go to <u>https://smartfile.ias.wvtax.gov/</u> and log in with your account information.
- 2. You will be taken to the available filings page. Find your desired filing and click the name of the filing to begin.

| SmartFile                                                                                                    |
|----------------------------------------------------------------------------------------------------|
| Available Filings<br>To create a new filing, click on a filing type below.                                                                                                    |
| 2026 Homestead Application<br>Homestead and Address Change. Available for Cabell, Kanawha and Webster Counties ONLY. DEADLINE December 1, 2025.                                                                                                    |
| 2026 Personal Property Return - Industrial Personal Property Extension Request<br>THIS FORM IS TO BE COMPLETED TO REQUEST AN EXTENSION ON FILING YOUR INDUSTRIAL PERSONAL PROPERTY RETURN. THIS MUST<br>BE SUBMITTED BY AUG 15 AND WILL GRANT AN EXTENSION UNTIL SEPT 1,2025. |
| 🔆 SmartFile                                                                                                    |
| Available Filings My Filings Message Center 130 Account Sign Out                                                                                                    |

## Industrial Personal Property Return Extension Request

THIS RETURN IS TO BE FILED AS SOON AS POSSIBLE AFTER JULY 1, BUT NO LATER THAN SEPTEMBER 1.

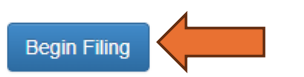

3. After clicking begin filing you will need to complete the form providing your account number(s) and county where the business is located. Please Note: If you are filing an extension for a new account, please check the box indicating new account.

| SmartFile                                                                                                    |            |  |  |  |  |  |
|----------------------------------------------------------------------------------------------------|------------|--|--|--|--|--|
| Available Filings My Filings Message Center 130 Account Sign Out                                                                           |            |  |  |  |  |  |
| Account Info Submit                                                                                                    |            |  |  |  |  |  |
| BUSINESS INFORMATION                                                                                                    |            |  |  |  |  |  |
| Account #:<br>Tax Year: 2026                                                                                                    |            |  |  |  |  |  |
| Lam requesting a filing extension for my Industrial Deregnal Droperty Deturn that is due by July 1, 2025 This business is in the County of | Need Help? |  |  |  |  |  |
| Tain requesting a ming extension for my moustrial Personal Property Return that is due by July 1, 2023. This business is in the County of  |            |  |  |  |  |  |
|                                                                                                    |            |  |  |  |  |  |
| Please enter account number for one or more accounts:                                                                                      |            |  |  |  |  |  |
|                                                                                                    |            |  |  |  |  |  |
|                                                                                                    |            |  |  |  |  |  |
| Check here if this is a new acount with no account number on record                                                                        |            |  |  |  |  |  |
| BUSINESS NAME AND MAILING ADDRESS                                                                                                    |            |  |  |  |  |  |
| BUSINESS NAME:                                                                                                    |            |  |  |  |  |  |
| *                                                                                                    |            |  |  |  |  |  |
|                                                                                                    | ]          |  |  |  |  |  |
| DOING BUSINESS AS:                                                                                                    |            |  |  |  |  |  |
|                                                                                                    | 1          |  |  |  |  |  |

4. Complete the required fields on the remainder of the form. (\*) are required fields.

BUSINESS NAME AND MAILING ADDRESS

|            | NAME:                     |                     |           |                |          |           |   |      |    |   |
|------------|---------------------------|---------------------|-----------|----------------|----------|-----------|---|------|----|---|
|            |                           |                     |           |                |          |           |   |      | *  |   |
|            |                           |                     |           |                |          |           |   |      |    |   |
| DOING BUSI | INESSAS:                  |                     |           |                |          |           |   |      |    |   |
|            |                           |                     |           |                |          |           |   |      |    |   |
| CARE OF:   | [                         |                     |           |                |          |           |   |      |    |   |
|            |                           |                     |           |                |          |           |   |      |    |   |
| DESCRIBE E | BUSINESS BELOW:           |                     |           |                |          |           |   |      | *  |   |
|            |                           |                     |           |                |          |           |   |      | -  |   |
|            | MAILING ADDRESS:          |                     |           |                |          |           |   |      |    |   |
|            | No.                       |                     | ~         | Street or P    | O BOX    |           |   | ~    |    | ~ |
|            |                           |                     | ~         | Unit No.       |          |           |   |      |    |   |
|            | City                      | * St                | ate       | *              | ZIP1     |           | * | ZIP2 |    |   |
| PHONE:     |                           | * EXT               |           |                |          | Email     |   |      |    | * |
| PHONE.     |                           | * EA1               |           |                |          | Eman      |   |      |    |   |
|            | Check here if primary ov  | wner information is | different | t than mailing | name and | l address |   |      |    |   |
|            |                           |                     |           | 0              |          |           |   |      |    |   |
|            | Please include the reasor | n you are request   | ing an e  | extension bel  | ow:      |           |   |      |    |   |
|            |                           |                     |           |                |          |           |   |      |    |   |
|            |                           |                     |           |                |          |           |   |      | *  |   |
|            |                           |                     |           |                |          |           |   |      |    |   |
|            |                           |                     |           |                |          |           |   |      | 11 |   |

5. After the form is completed click next to submit your extension request. On the Submit tab you can also print a copy of your request. Once you have submitted your request you will receive an email notification that your request was received, and you will also <u>receive an email notification</u> if your extension request is approved.

| SmartFile                                                          |                                |    |  |  |  |  |
|--------------------------------------------------------------------|--------------------------------|----|--|--|--|--|
| Available Filings My Filings Message Center (130) Account Sign Out |                                |    |  |  |  |  |
| Account Info 9 Submit                                              |                                |    |  |  |  |  |
| CLICK BELOW TO SUBMIT YOUR APPLICATION                             | ₽ ₽                            | r  |  |  |  |  |
| Previous                                                           | Cancel Filing Print Draft Subm | it |  |  |  |  |